## **Registration Cancellation**

There are three ways to get started.

- 1. From the **Customer Account Page**, tile view, click the Manage dropdown menu and select either Junk, Sold Out of State, Incomplete Transfer, or O Other.
  - a. 'Other' should be chosen if there is a Court Order to cancel the registration, or if the Owner is requesting that it be cancelled.

| SMITH, ALBERT D O<br>Cust #: 000619699         | Edit View Notes                         | Action                      | Center                                                                |                                            |                               |   |
|------------------------------------------------|-----------------------------------------|-----------------------------|-----------------------------------------------------------------------|--------------------------------------------|-------------------------------|---|
| 401 W CLINTON ST<br>GEORGETOWN, KY 40324       | Financial History                       | 1                           | Customer record contains fields the ID 014402324 to begin the Merge p | hat match another Customer. Cl<br>process. | lick the matching Customer    |   |
|                                                |                                         |                             | The Physical address not verifed b                                    | by USPS                                    |                               |   |
|                                                |                                         | \$                          | Ad Valorem taxes are past due for                                     | 2005 CHRY PTCRUIS. The total               | l amount past due is \$17.90. |   |
|                                                |                                         | м                           | Shared owner SMITH ANITA C has                                        | s a nrohlem with a tax segment             | on another vehicle. This      |   |
| Vehicles (5)                                   |                                         |                             |                                                                       |                                            |                               |   |
| Renew All (0) Renew Selec                      | ted (0) Select By Type -                |                             |                                                                       | New Title Pers. Plates 1                   | Temp. Tags Go to List View    |   |
| Filter Dur, Alerte                             | 0                                       |                             |                                                                       |                                            |                               |   |
| Filter By: Alerts -                            |                                         |                             |                                                                       |                                            |                               |   |
| <del>, 19</del> . \$                           | M 🗌 🚗                                   | 0                           | M 🗌                                                                   | e •                                        | Р 🗌                           |   |
| 2005 CHRY PTCRUIS                              | 722JWG 1995 H                           | OND CIVIC                   | DLH221                                                                | 1982 CHEV 1JD69                            | NG4399                        |   |
| Title #: 171171050060<br>Active - Title Issued | Cancelled - No Proof of Active -        | 61630340300<br>Title Issued | Unbridled Spint<br>Reg: Expired                                       | Active - Title Issued                      | Reg: Expired                  |   |
| Mar                                            | nage - Title Mour                       |                             | Manage - Title - View                                                 |                                            | Aanage - Title - View         |   |
|                                                | Renew 1                                 |                             |                                                                       |                                            |                               |   |
| · • •                                          | First Time                              | 0                           | Р 🗌                                                                   |                                            |                               |   |
| 1982 CHEV 1JD69 \$                             | Ad Valorem Payment 377 1976 Po          | ONT 2M27                    | NG4356                                                                |                                            |                               |   |
| Active - Inte Issued                           | Cancel pint Title #. 0<br>ired Active - | 1894015C<br>Title Issued    | Reg: Expired                                                          |                                            |                               |   |
|                                                | Sold Out of State                       |                             | Manage - Title - View                                                 |                                            |                               |   |
|                                                | Incomplete Transfer                     |                             |                                                                       |                                            |                               |   |
| •                                              | Other                                   |                             |                                                                       |                                            |                               |   |
| Disabled Placards                              | - a.                                    |                             |                                                                       |                                            |                               |   |
|                                                |                                         |                             |                                                                       |                                            |                               | - |

## OR

- 2. From the **Customer Account Page**, in the list view.
  - a. Select the checkbox for the specific vehicle the owner wishes the registration cancelled.

  - c. Checking the 'Dup. Fee' will add a \$3. Duplicate Registration Fee-it will not print the previous registration receipt.

|    | Cust       | #: 000619          | IERT D 🛛                   |               | Edit   | View Notes         | A            | ction Cent | er                                                                   |                                                 |             |                |    |  |
|----|------------|--------------------|----------------------------|---------------|--------|--------------------|--------------|------------|----------------------------------------------------------------------|-------------------------------------------------|-------------|----------------|----|--|
|    | 401<br>GE0 | N CLINTO<br>RGETOW | N ST<br>N, KY 4032         | 4             | Financ | ial History        |              | × Cι<br>ID | stomer record contains fields the<br>014402324 to begin the Merge pr | at match another Customer. Click the<br>rocess. | e matching  | Customer       | î  |  |
|    |            |                    |                            |               |        |                    |              | D Th       | e Physical address not verifed by                                    | y USPS                                          |             |                |    |  |
|    |            |                    |                            |               |        |                    |              | \$ Ad      | Valorem taxes are past due for 2                                     | 2005 CHRY PTCRUIS. The total amou               | int past du | e is \$17.90.  | •  |  |
|    |            |                    |                            |               |        |                    |              | M Sh       | ared owner SMITH ANITA G has                                         | a problem with a tax segment on an              | other vehic | le This        | *  |  |
|    | 16         | blalas (F          |                            |               |        |                    |              |            |                                                                      |                                                 |             |                |    |  |
|    | Ve         | hicles (5          |                            |               |        |                    |              |            |                                                                      |                                                 |             |                |    |  |
|    | R          | enew All (         | 0) Rene                    | ew Selected ( | 0) Mar | nage Title - V     | iew Select   | By Type -  |                                                                      | New Title Pers. Plates Temp.                    | Tags G      | o to Tile View |    |  |
|    | Tota       | I Selected         | : 1                        | 0 0           |        | Renew              |              |            |                                                                      |                                                 |             |                |    |  |
|    | Filt       | r By: A            | lerts - 📻                  |               | 8      | First Time         |              |            |                                                                      |                                                 |             |                |    |  |
|    |            | _                  |                            |               | - \$   | Ad Valorem Payment |              | -/         | b                                                                    |                                                 |             |                |    |  |
|    | Sh         | owing 1 to         | 5 of 5 entri               | es            | ×      | Cancel             |              |            |                                                                      | Filter:                                         |             |                |    |  |
| a. | St         | iow 10             | <ul> <li>✓ entr</li> </ul> | ies           | Ŭ      | Junk               |              |            |                                                                      |                                                 |             |                | C  |  |
| \  |            | Туре               | Year 1                     | Make Jà       |        | Sold Out of State  | KY / Plate # | Owner      | Title Type / Status                                                  | Reg. Status                                     | Alerts      | Dup. Fee       | с. |  |
|    |            | 2                  | 2005                       | CHRY          | PT O   | Other              | 722JWG       | м          | Duplicate / Active - Title Issued                                    | Cancelled - No Proof of Insurance               | ŝ           |                |    |  |
|    |            |                    | 1995                       | HOND          | CIVIC  | 961630340300       | DLH221       | м          | Transfer / Active - Title Issued                                     | Expired                                         | •           |                |    |  |
|    |            | -                  | 1982                       | CHEV          | 1JD69  | 0927505C           | NG4399       | Р          | Original / Active - Title Issued                                     | Expired                                         | •           |                |    |  |
|    |            |                    | 1982                       | CHEV          | 1JD69  | 0912016C           | FNZ377       | Р          | Original / Active - Title Issued                                     | Expired                                         | •           |                |    |  |
|    |            | -                  | 1976                       | PONT          | 2M27   | 0894015C           | NG4356       | Р          | Original / Active - Title Issued                                     | Expired                                         | •           |                |    |  |
|    |            |                    |                            |               |        |                    |              |            |                                                                      |                                                 |             |                |    |  |
|    |            |                    |                            |               |        |                    |              |            |                                                                      |                                                 |             |                |    |  |
|    |            |                    |                            |               |        |                    |              |            |                                                                      |                                                 |             |                |    |  |

## OR

From the Vehicle Summary page, click the Manage → dropdown menu and select <sup>m</sup> Junk,
 Sold Out of State, <sup>m</sup> Incomplete Transfer, or <sup>O</sup> Other.

| Previous                            |                                           |                                                                                         | Viewing 2 c        | of 2 Titles                                                                                                    |                                         | Next                                                                   |
|-------------------------------------|-------------------------------------------|-----------------------------------------------------------------------------------------|--------------------|----------------------------------------------------------------------------------------------------|-----------------------------------------|------------------------------------------------------------------------|
| ❤ Owner(s)                          | Chain of Ownershi                         | p                                                                                       |                    |                                                                                                    | Reactivatio                             | on Reversal -                                                          |
| Ownersh<br>Customer ID              | nip Connector: OR<br>Driver<br>License    | Customer Name                                                                           | SSN/FEIN           | Address                                                                                                    | County of<br>Residence                  | Begin Tax<br>Exempt<br>Date                                            |
| 002327776                           |                                           | SMITH, ANITA G 🕑 🙉 \$                                                                   | <u>xxx-xx-5871</u> | 141 Salem Ct, GEORGETOWN, KY 40324-2519                                                                                                    | SCOTT                                   |                                                                        |
| 000619699                           | S92383071                                 | SMITH, ALBERT D                                                                         | <u>xxx-xx-0812</u> | 401 W CLINTON ST, GEORGETOWN, KY 40324-1266                                                                                                    | SCOTT                                   |                                                                        |
| ✓ Title                             |                                           |                                                                                         |                    | ✓ Registration Information                                                                                                    | 3.                                      |                                                                        |
| Type:<br>Title #:<br>Prior Title #: | Duplicate<br>171171050060<br>090750340032 | State Fee: \$4.00<br>Clerk Fee: \$2.00<br>Usage Tax: \$588.00<br>Usage Tax Description: |                    | Type:         Ad Valorem         County:           Reg. Date:         09/02/2021         Plate Type:           Exp. Date:         08/31/2022         Plate #/           Reg. Exemption:         Plate Action:           Benarks:         CCB         Gross Wainh | SCOTT<br>Unbridled S<br>722JWG<br>Issue | Pirit Renew<br>First Time<br>\$ Ad Valorem Payment<br>Cancel<br>Junk   |
| <ul> <li>Purchase Inf</li> </ul>    | ormation                                  |                                                                                         |                    | Comments: NO RESPONSE 08/10/22                                                                                                    |                                         | <ul> <li>➡ Sold Out of State</li> <li>➡ Incomplete Transfer</li> </ul> |
| Date<br>Trad                        | of Purchase:<br>e-in Amount: \$0.00       | Purchase Price: \$9,8<br>Usage Tax Credit: \$0.0                                        | 00.00<br>0         | State Vehicle Registration Fee: \$0.00<br>KYTC Vehicle Registration Fee: \$0.00                                                                                                    |                                         | Other                                                                  |

- 4. In the Manage section, the user can make changes to any of the dropdowns and enter a helpful comment (a comment is not required if the reason is Junk).
  - a. If the **Owner moves out of state**, choose Customer Request, and add the comment 'Owner moved out of state'. This will keep the title active and once MVL has received the proper documentation, they will surrender the title.

| > Owner(s)                                                                                |                                                                                                    |
|-------------------------------------------------------------------------------------------|----------------------------------------------------------------------------------------------------|
| ❤ Title                                                                                   | ✓ Registration                                                                                                    |
| Title Status: Active - Title Issued<br>Title Number: 203090010029<br>Title Type: Transfer | Registration Status: Active     Last Registration Date: 06/30/2023       Registration Action:     Cancellation       Add Duplicate:     No |
| ✓ License Plate                                                                           | Reason: Customer Request, Voluntary Return V *                                                                                             |

b. For Incomplete Transfers, the Date of Sale is required.

| > Owner(s)                            |                                                                |
|---------------------------------------|----------------------------------------------------------------|
|                                       |                                                                |
| ▼ Title                               | Registration                                                   |
| Title Status: Active - Title Issued   | Registration Status: Active Last Registration Date: 06/30/2023 |
| Title Type: Transfer                  | Registration Action: Cancellation                              |
| ine des lasses                        | Add Duplicate: No V                                            |
| ✓ License Plate                       | Reason: Incomplete Transfer                                    |
| Plate Type: In God We Trust           | Comments: Incomplete transfer                                  |
| Plate #: 508LXJ Plate Year: 08        | Ø.                                                             |
| WHEELER, TIMOTHY B<br>Cust #: 1101042 |                                                                |
| Select All Items (1 of 1)             |                                                                |
| ▼ 🛃 🚗 2008 CHEV IMPALA Title #: 20301 | 90010029 Plate #: 508UXJ Amount:                               |
| Ad valorem Tax 2023                   | \$27.50                                                        |
| Penalty                               | \$0.00                                                         |
|                                       | \$0.00                                                         |
| Interest                              | 50.00                                                          |
| Interest<br>Lien Fee                  |                                                                |
| Interest<br>Lien Fee                  | Sub Total: \$27.50                                             |

c. You may choose from the Add duplicate dropdown options to charge a \$3 Duplicate Registration Fee and/or reprint the registration receipt.

| ▼ Title ▼ Registration                                                                                                    |                                                                                                    |
|----------------------------------------------------------------------------------------------------|----------------------------------------------------------------------------------------------------|
|                                                                                                    |                                                                                                    |
| Title Status: Active - Title Issued         Registration Status: Active           Title Number: 20090010029         Registration Action: Cancellation v) *           Title Type: Transfer         Add Duplicate: Fee Only v | Last Registration Date: 06/30/2023<br>Date of Sale: 12/21/2023                                     |
| License Plate     Plate Plate     Plate Type: In God We Trust     Plate #: 500(X)     Plate Year: 00                                                                                                    | <u> </u>                                                                                           |
| > Ad Valorem                                                                                                    |                                                                                                    |
|                                                                                                    | Incomplete Transfer: \$0,00<br>Duplicate Registration Fee: \$3,00<br>Total Ad Valorem Due: \$27,50 |
|                                                                                                    | Total Due: \$30.50                                                                                 |

d. See step 5 of the 'Single Vehicle Registration' section of this manual for more options in the Ad Valorem Section.

| > Title                                                                                                    | ✓ Registration                                                                                                    |
|----------------------------------------------------------------------------------------------------|----------------------------------------------------------------------------------------------------|
|                                                                                                    | Registration Status: Active Last Registration Date: 06/30/2023                                                                                                    |
| > License Plate                                                                                                    | Registration Action: Cancellation                                                                                                    |
|                                                                                                    | Add Duplicate: No V                                                                                                    |
|                                                                                                    | Reason: Junk                                                                                                    |
| Ь                                                                                                    | Comments:                                                                                                    |
| u.                                                                                                    |                                                                                                    |
|                                                                                                    |                                                                                                    |
|                                                                                                    |                                                                                                    |
| WHEELER, TIMOTHY B<br>Cust #: 1101042                                                                                                    |                                                                                                    |
| WHEELER, TIMOTHY B<br>Cust #: 1101042     Select All Items (1 of 1)     ✓                                                                                                    | Title #: 2010/0010029 Plate #: 508U/J Amount:                                                                                                    |
| WHEELER, TIMOTHY B<br>Cust #: 1101042     Select All Items (1 of 1)      ✓    ✓    ✓    ▲ 2008 CHEV IMPALA     Ad valorem Tax 2023                                                                              | Title #: 203090010029 Plate #: 508LXJ Amount:<br>527.50                                                                                                    |
| WHEELER, TIMOTHY B<br>Cust #: 1101042 Select All Items (1 of 1)  Cust #: 2008 CHEV IMPALA Ad valorem Tax 2023 Penalty                                                                                           | Title #: 203090010029         Plate #: 508LXJ         Amount:           527.50         \$0.00                                                                                                    |
| WHEELER, TIMOTHY B<br>Cust #: 1101042 Select All Items (1 of 1) Cust #: 2008 CHEV IMPALA Ad valorem Tax 2023 Penalty Interest                                                                                   | Title #: 203090010029         Plate #: 508LXJ         Amount:           527.50         50.00           50.00         50.00                                                                                                  |
| <ul> <li>WHEELER, TIMOTHY B<br/>Cust #: 1101042</li> <li>☑ Select All Items (1 of 1)</li> <li>☑ ▲ 2008 CHEV IMPALA</li> <li>Ad valorem Tax 2023</li> <li>Penalty</li> <li>Interest</li> <li>Lien Fee</li> </ul> | Title #: 203090010029         Plate #: 508LXJ         Amount:           527.50         50.00           50.00         50.00           50.00         50.00                                                                    |
| WHEELER, TIMOTHY B<br>Cust #: 1101042     Select All Items (1 of 1)     ■ 2008 CHEV IMPALA     Ad valorem Tax 2023     Penaity     Interest     Lien Fee                                                        | Title #: 203000010029         Plate #: 508LXJ         Amount:           527.50         50.00           50.00         50.00           50.00         50.00           50.00         50.00           Sub Total:         \$27.50 |

- 5. After selecting <sup>▲</sup> Add To Cart, see step 6 of the 'Single Vehicle Registration' section of this manual if you need guidance on editing this from the Shopping Cart.
  - a. Reference the Point of Sale Manual for info on Checking Out the transaction.